## Orientações para o download e instalação do

## aplicativo Target GEDWeb

1) Faça o *download* do aplicativo "Target GEDWeb" no *smartphone* e faça a instalação:

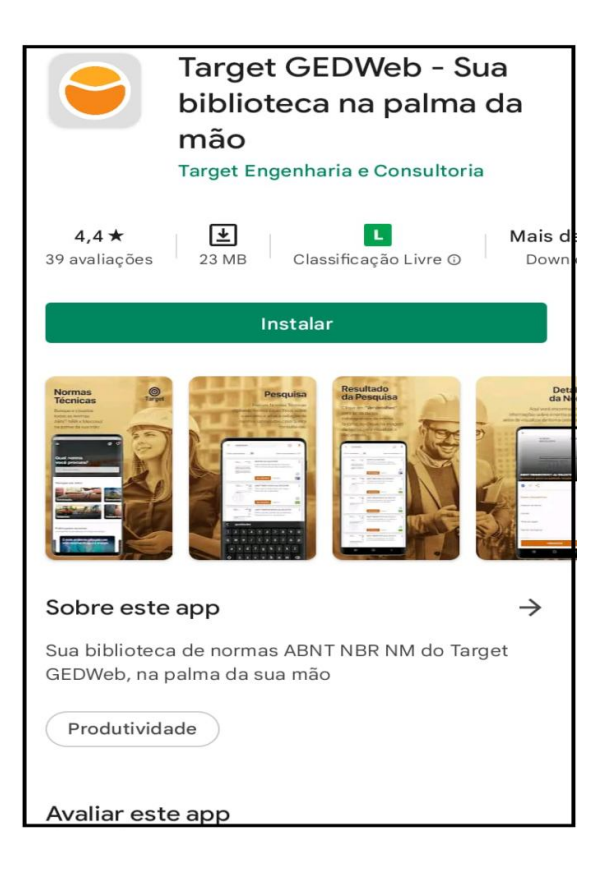

2) Acesse o aplicativo e clique em ENTRAR:

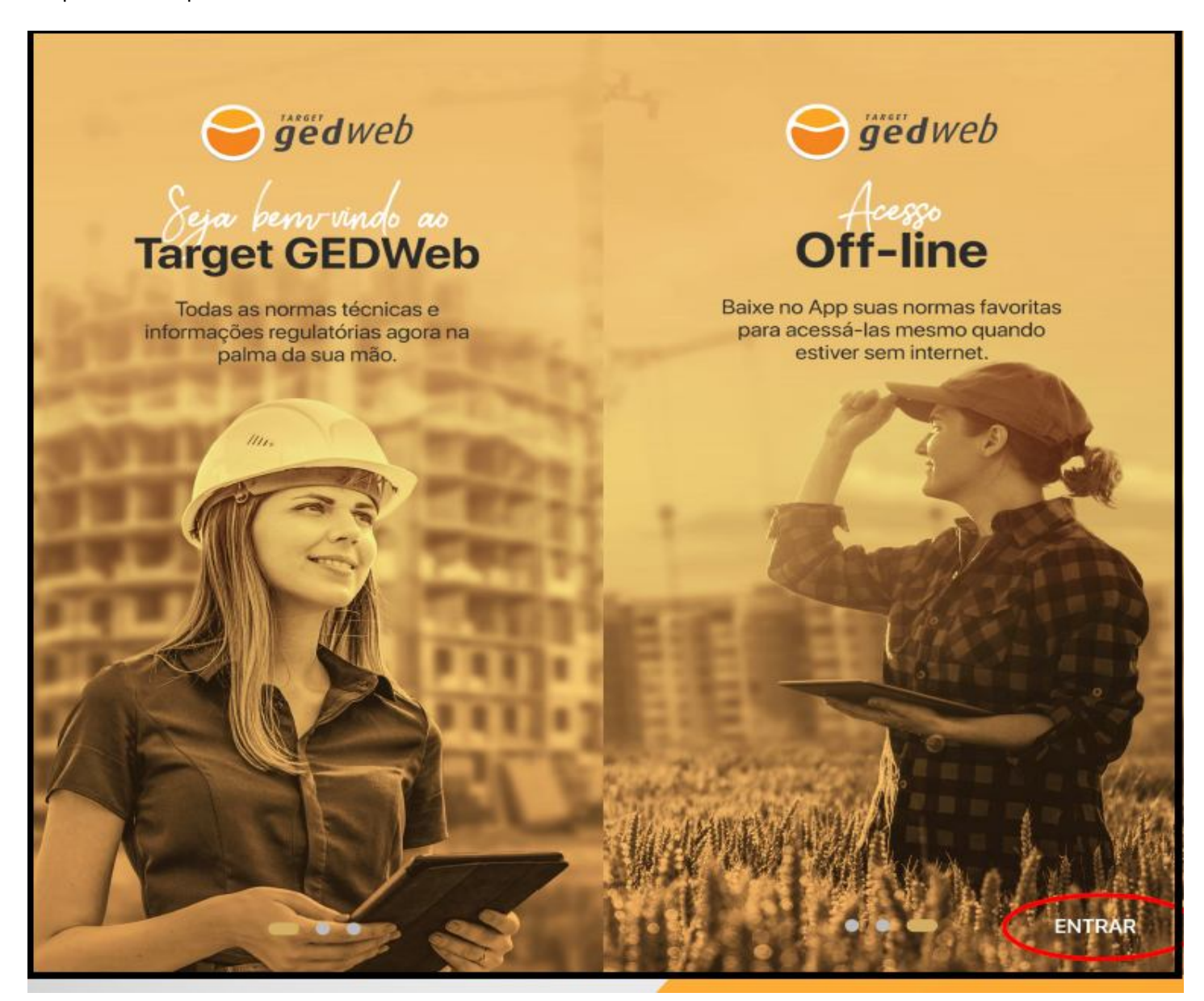

3) Para o cadastro na plataforma, informe, inicialmente, o e-mail que será utilizado para os futuros acessos:

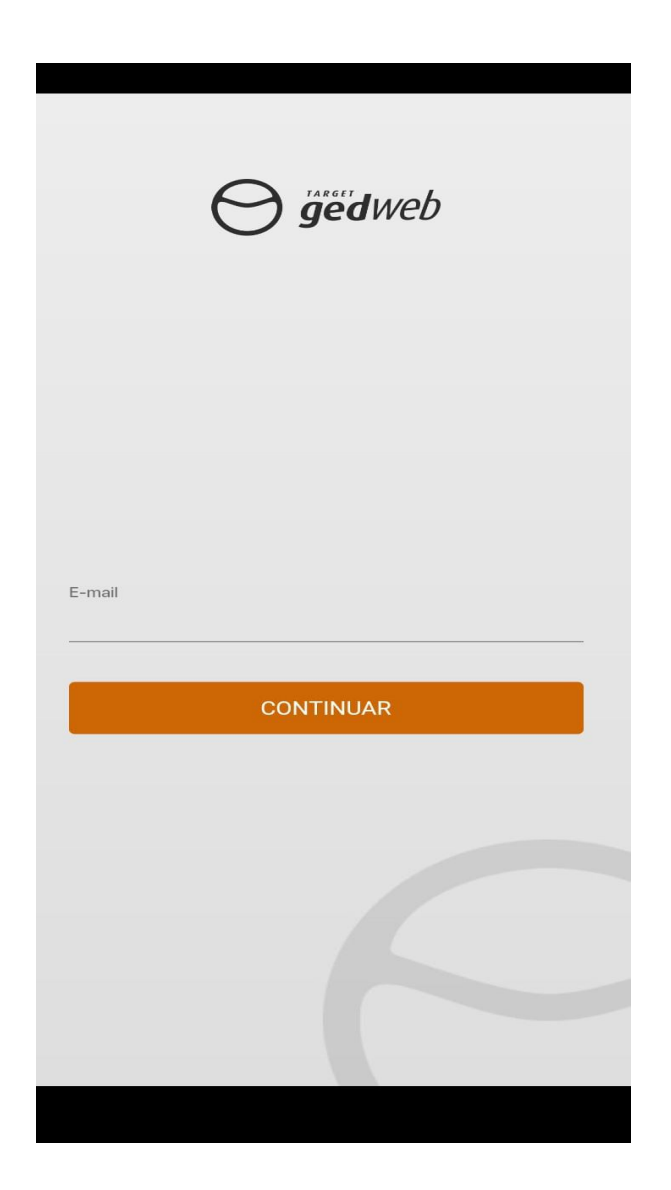

4) Clique em "Ainda não possui cadastro? Faça agora"

| E-mail                                                           |                   |
|------------------------------------------------------------------|-------------------|
|                                                                  |                   |
| Senha                                                            |                   |
|                                                                  | O                 |
| Esq                                                              | ueci minha senha  |
|                                                                  |                   |
|                                                                  |                   |
| ENTRAR                                                           |                   |
| ENTRAR                                                           |                   |
| ENTRAR<br>Acessar com outro e-m                                  | nail              |
| ENTRAR<br>Acessar com outro e-m<br>Ainda não possui cadastro? Fa | nail<br>aça agora |
| ENTRAR<br>Acessar com outro e-n<br>Ainda não possui cadastro? Fa | nail<br>aça agora |
| ENTRAR<br>Acessar com outro e-m<br>Ainda não possui cadastro? Fa | nail<br>aça agora |
| ENTRAR<br>Acessar com outro e-n<br>Ainda não possui cadastro? Fa | nail<br>aça agora |
| ENTRAR<br>Acessar com outro e-m<br>Ainda não possui cadastro? Fa | nail<br>aça agora |
| ENTRAR<br>Acessar com outro e-m<br>Ainda não possui cadastro? Fa | nail<br>aça agora |
| ENTRAR<br>Acessar com outro e-m<br>Ainda não possul cadastro? Fa | nail<br>aça agora |
| ENTRAR<br>Acessar com outro e-m<br>Ainda não possui cadastro? Fa | nail<br>aça agora |
| ENTRAR<br>Acessar com outro e-n<br>Ainda não possui cadastro? Fa | nail<br>aça agora |
| ENTRAR<br>Acessar com outro e-n<br>Ainda não possui cadastro? Fa | nail<br>aça agora |
| ENTRAR<br>Acessar com outro e-n<br>Ainda não possui cadastro? Fa | nail<br>aça agora |

5) Informe o **CNPJ** do CEFET-MG e clique em buscar: **17.220.203/0001-96** 

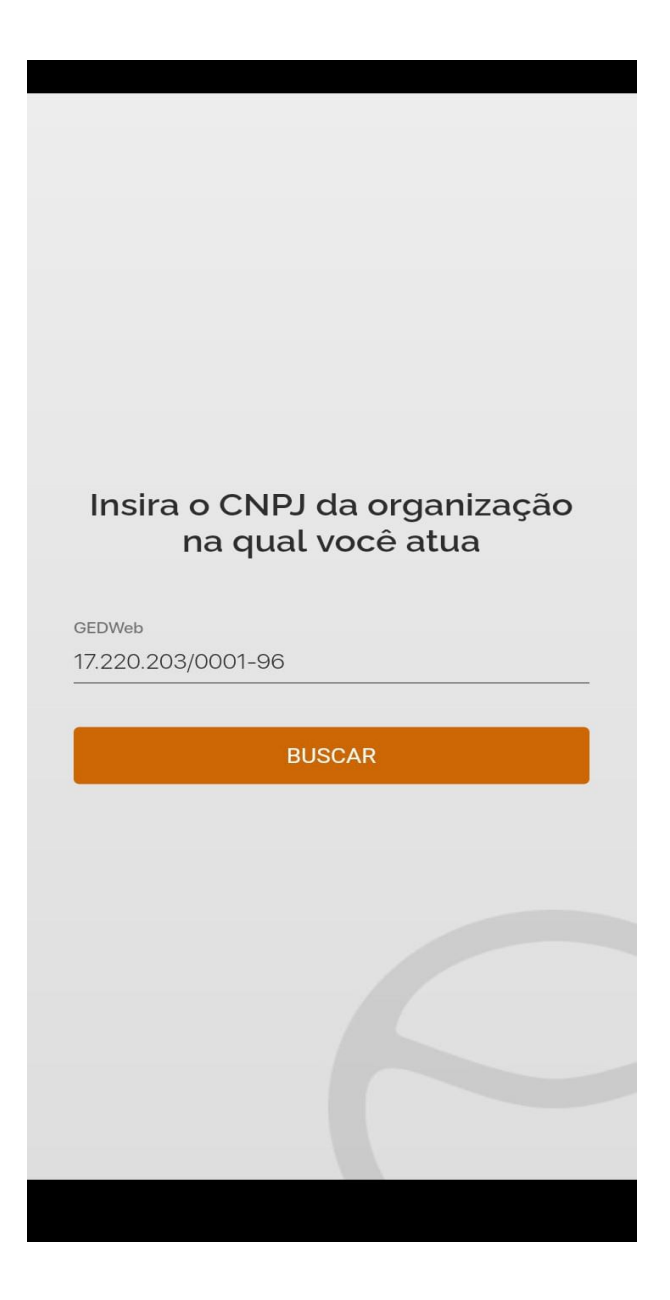

6) Confirme que é o CNPJ do CEFET-MG:

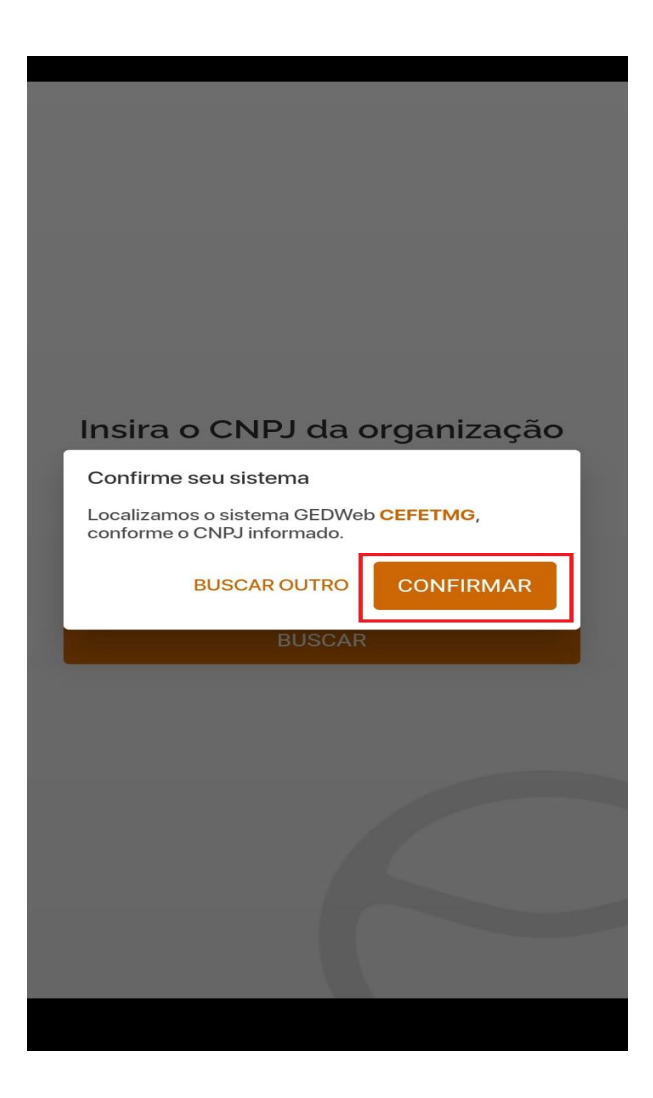

7) Registre o cadastro e aguarde o envio da senha para começar a utilizar a plataforma:

| _   |
|-----|
|     |
| r I |
|     |
|     |
|     |
|     |
|     |
|     |
|     |
|     |
|     |
|     |
|     |

## **IMPORTANTE:**

A validação do cadastro pode ser realizada, pela equipe da Biblioteca Universitária, em até dois dias úteis.